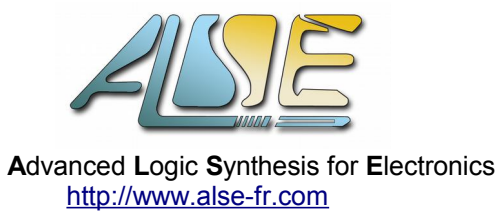

# Nina Extension Board User's Manual

| June 2014, ver   | 1.1b USER's Manual                                                                                                    |  |  |  |  |
|------------------|----------------------------------------------------------------------------------------------------|--|--|--|--|
| Congratulations! | You are now the happy owner of a <b>NINA</b> <i>New Integrated Network Adapter</i> Extension Board!                                                                                                    |  |  |  |  |
|                  | This board has been designed to add Ethernet connectivity as well as other useful and exciting features to simple and low cost Altera FPGA Kits like the Terasic kits: <b>DE0</b> , <b>DE0-nano</b> , <b>DE1</b> , <b>DE2</b>                                                            |  |  |  |  |
| Features         | The following features have been implemented on Nina:                                                                                                    |  |  |  |  |
|                  | <ul> <li>RJ45 Ethernet 100 Mbits/s PHY.</li> <li>To connect your FPGA project to Ethernet or the Internet.</li> </ul>                                                                                                    |  |  |  |  |
|                  | • <b>Temperature Sensor</b> : the LM71 located on the board measures the temperature and can be read using a simple SPI interface.                                                                                                    |  |  |  |  |
|                  | <ul> <li>1 x USB - RS232 UART adapter.</li> <li>Inserting a UART in your FPGA design is the simplest and most compact way to exchange data with a PC (through a USB cable).</li> </ul>                                                                                                   |  |  |  |  |
|                  | • 2 x Rx + 2 x TX LVDS ports. These ports traverse an LVDS driver thus protecting the FPGA from the link. These dual links can be used to interface directly with fast LVDS peripherals (eg for motor control).                                                                          |  |  |  |  |
|                  | • Simple monaural audio output (standard 6.35mm stereo jack).                                                                                                    |  |  |  |  |
|                  | <ul> <li>1 x Rotating Encoder.</li> </ul>                                                                                                    |  |  |  |  |
|                  | <ul> <li>1 x MEMS Motion Sensing Tri-Axis Accelerometer.</li> </ul>                                                                                                    |  |  |  |  |
|                  | 2 x Digital Servo connectors (robotics!)                                                                                                    |  |  |  |  |
|                  | <ul> <li>1 x iR (infraRed) LED for transmission (shared with 1 x Servo).</li> </ul>                                                                                                    |  |  |  |  |
| Warranty         | The Nina Extension Kits are carefully tested and are 100% functional when they are shipped. No other warranty is provided since it is quite easy to misuse and damage the Nina extension or the FPGA kit.                                                                                |  |  |  |  |
|                  | You will have to be careful while handling the Kit and the extension board,<br>both mechanically and electrically. Our experience is that both are<br>reasonably robust, but careless use can also easily be fatal.                                                                      |  |  |  |  |
|                  | At any time, you can verify that the Nina extension is functioning properly<br>by using the production test program provided (see later). If it fails you can<br>contact ALSE and ask for a quotation to repair or replace the defective<br>extension board. Again, no warranty applies. |  |  |  |  |

| Support files<br>Archive | A | <ul> <li>You can download the latest archive of the support files for Nina from:<br/><u>http://www.alse-fr.com/archive/Nina_Archive.zip</u>.</li> <li>The password is "MyNina!" (without the double quotes).</li> <li>This archive contains the latest documentation and support files, includir<br/>the documentation for the on-board peripherals. The Production te<br/>bitstream is also included.</li> </ul> |  |  |  |  |  |  |
|--------------------------|---|----------------------------------------------------------------------------------------------------|--|--|--|--|--|--|
| Installation             | 4 | Unpack carefully the Nina Extension board and protect it from ESD (Electro Static Discharges).                                                                                                    |  |  |  |  |  |  |
|                          | ۶ | Make sure the Kit (eg DE0) is turned OFF and that the power supply is <u>not</u> connected.                                                                                                    |  |  |  |  |  |  |
|                          | ≻ | Inspect the extension connector (GPIO-0) and make sure no pin is bent.                                                                                                    |  |  |  |  |  |  |
|                          | ≻ | Carefully insert the Nina Extension board to the selected extension                                                                                                    |  |  |  |  |  |  |

connector (GPIO-0), as in the pictures below.Verify that the connector is fully inserted and is parallel to the board.

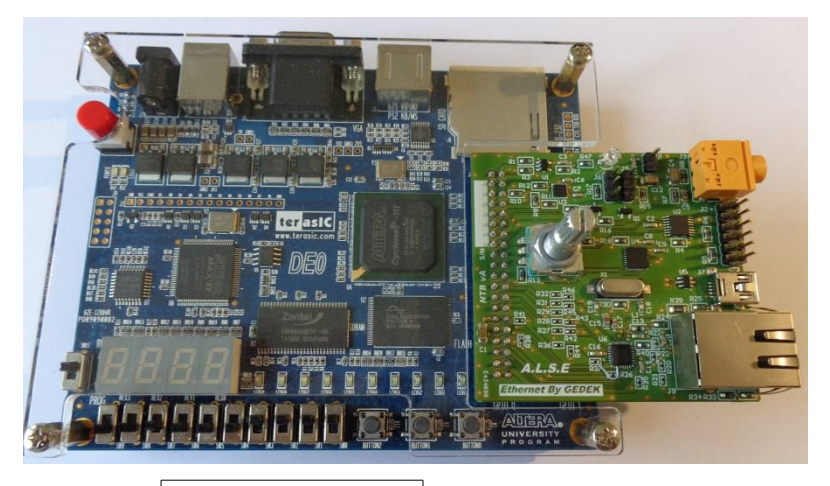

Example with DE0

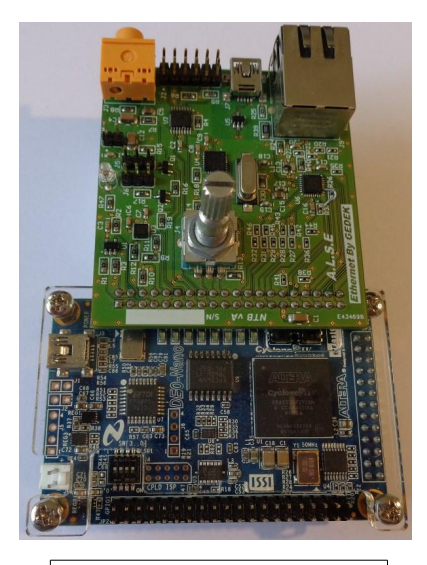

Example with DE0-nano

Apply the Power. The kit should continue to operate normally (if a functional design was previously loaded in the Flash).

# Simple Verification with DE0

- > Open the Quartus II Programmer. For example within a command shell : %quartus\_rootdir%/bin/quartus\_pgmw
- Verify that "Hardware Setup" displays the Blaster Interface: "USB-Blaster [USB-0]" eg. Else, install properly the Blaster drivers and verify the connection of your DE0 kit.
- Drag and drop the Production test programming file into the File window: DE0\_NINA\_ProdTest.sof
- > Click on the "Start" button
- Make sure the DIP switches are all down : The temperature should be displayed !

| Production Test<br>with DE0 | According to what you want to test, you can use your own design, or simply use a DE0 kit and load the Production test bitstream provided.                                                                                                    |
|-----------------------------|----------------------------------------------------------------------------------------------------|
|                             | The following functions are implemented:                                                                                                    |
|                             | <ul> <li>DTMF tones cycled permanently, can be heard on the Audio out jack.</li> </ul>                                                                                                    |
|                             | If a 4.8V supply is connected to J8 and a servo on J5, it should sweep<br>slowly and continuously in both directions (full swing).                                                                                                    |
|                             | The iR LED (infrared) is toggled at 1 Hz. This can be observed with naked<br>eyes (by looking directly in the axis, a pale read glow can be seen). This<br>does also test J6 (shared function iR / servo).                                     |
|                             | Temperature is displayed on the 7-seg LEDS (all SW down = "0000")                                                                                                    |
|                             | <ul> <li>Temperature is sent over Ethernet (use Temper.exe to read it).</li> <li>See details below.</li> </ul>                                                                                                    |
|                             | <ul> <li>Positional Encoder counter on 7-seg LEDs when SW0 on ("0001").</li> <li>This should change when you turn the rotating button in either direction.</li> </ul>                                                                          |
|                             | <ul> <li>RS232 characters sent/received are displayed on the 7-Seg when SW1 is<br/>on ("00010"). Use an RS232 Terminal Emulator @ 115200,N,8,1 no hs.<br/>Periodically, "ALSE UART TEST - Echo Mode" is sent by the FPGA.</li> </ul>           |
|                             | ✓ LVDS Loopback test display "A75E" with a decimal point when the test is successful. This test requires loop-back connections on J2 pins:<br>1 → 10, 3 → 12 (D1 → R1), and 4 → 7, 6 → 9 (D2 → R2)                                             |
|                             | <ul> <li>Accelerometer: the 3 x axis are displayed on the 7-Seg when<br/>SW="00.001000", "10000" and "100000" (SW3 through SW5).</li> </ul>                                                                                                    |
| Ethernet Test               | Set up your PC Ethernet interface as <b>Fixed IP</b> in the range <b>192.168.1.xx</b> with xx <u>not</u> being 00, 18, 254 nor 255 ! Try for example 192.168.1.238.                                                                            |
|                             | Power up the DE0 and load the Production test bitstream (as above)                                                                                                    |
|                             | Connect Nina to the Network using a standard Ethernet cable. You can have a switch inserted between your PC and Nina, this is not a problem. A direct connection will also work.                                                               |
|                             | Instantly, the two LEDs on the RJ45 connector should turn on (and one should blink) indicating a successful 100 MBits/s negotiation and the exchanges of frames over the network.                                                              |
|                             | Launch the provided utility "Temper.exe". The ping operation should succeed<br>and the temperature should be displayed (and refreshed) in the utility window:                                                                                  |
|                             | C) ALSE - GEDEK BeMicro II Temperature Demo                                                                                                    |
|                             | ALSE GEDEK BeMicro II Temperature Demo<br>(c) ALSE - info@alse-fr.com - Version 2011.2<br>Using UDP port #1235                                                                                                    |
|                             | Envoi d'une requête 'Ping' 192.168.1.18 avec 64 octets de données :<br>Réponse de 192.168.1.18 : octets=64 temps<1ms TTL=128<br>Réponse de 192.168.1.18 : octets=64 temps<1ms TTL=128<br>Réponse de 192.168.1.18 : octets=64 temps<1ms TTL=128 |
|                             | Statistiques Ping pour 192.168.1.18:<br>Paquets : envoyés = 3, reçus = 3, perdus = 0 (perte 0%),<br>Durée approximative des boucles en millisecondes :<br>Minimum = Oms, Maximum = Oms, Moyenne = Oms<br>Board detected at 192.168.1.18        |
|                             | Test in progress<br>I = 25.75 Celsius                                                                                                    |

# Nina Features

We are going to review the different features.

### RC Servo Connectors

J8 is used to connect an external 4.8 Volts power supply to drive up to 2 x RC servo engines, to be attached to J5 and J6.

The following schematics illustrates this :

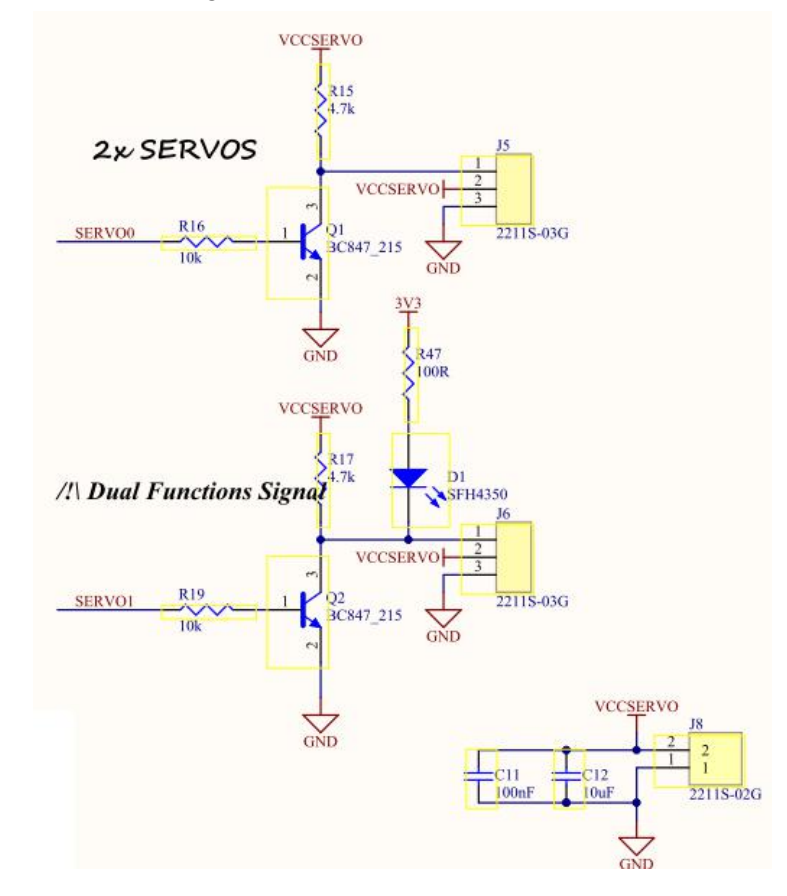

Note that pin 1 of the RC servo connectors (pin 1 has a triangle pointing to it) is for the command, pin 2 (center) is +4.8V positive power supply, and pin 3 is ground.

Keep in mind that there is an inversion between your design and the servo: a '1' on the FPGA output drives the transistor and brings a 0 Volt on the servo's command pin.

The **infraRed LED** us shared with the second RC servo, and these two features are mutually exclusive. This function sharing was required by the limited number of signals available on the 40 pin extension connector.

Be careful: an inversion of the power connector will probably destroy the servo and harm the Nina board.

## J2 - LVDS Inputs & Outputs

The 12 pins J2 connector offers 2 x differential inputs pairs R1 & R2, as well as 2 x differential output pairs D1 & D2. Outputs. Pins are grounded.

These differential I/Os are converted in both directions by the <u>SN65LVDS049PWR</u> chip into single-ended signals for the FPGA with the advantage of offering some protection between the LVDS signals and the FPGA. The driver can operate up to 400 Mbps ! The data sheet is provided.

The connector's twelve points are :

#### Pin Signal - Function

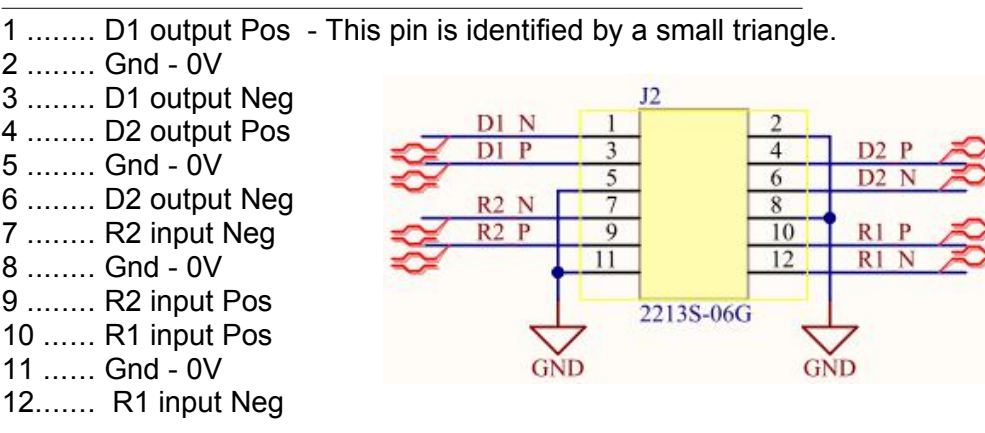

| Temperature | The <u>LM71</u> is a 13-bits plus Sign Temperature sensor chip.                                                                                 |
|-------------|----------------------------------------------------------------------------------------------------|
| Sensor      | The three signals connected to the FPGA are noted :<br>* <b>TEMP_nCS</b> (Device Selected, active low)<br>* <b>TEMP_sCLK</b> (SPI Serial Clock) |
|             |                                                                                                    |

\* **TEMP\_SDIO** (SPI data, bidirectional)

Please refer to the sensor's Data Sheet (available in the archive). Note that SDIO is truly bidirectional ! (you can write into the sensor, though this function is not very useful).

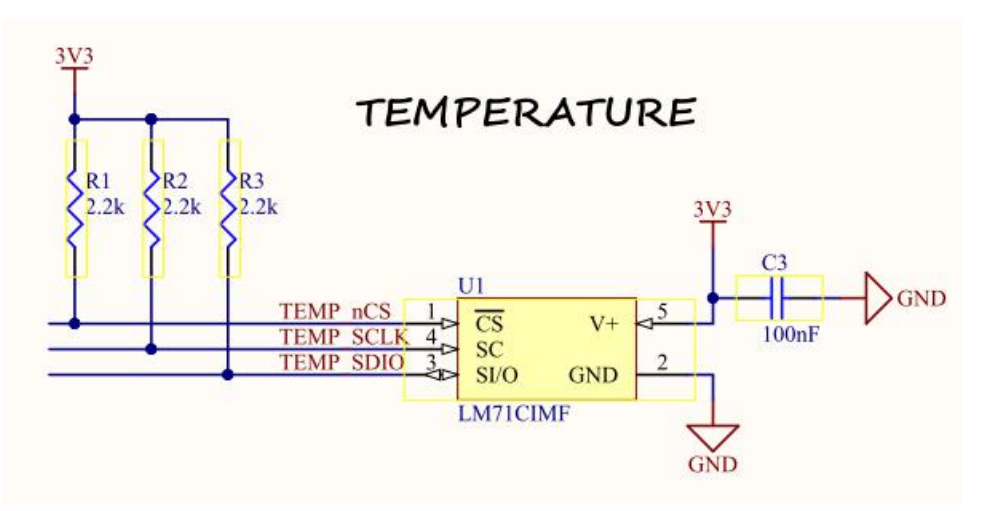

Reading the sensor from the FPGA is easy : a simple FSM with 3 or 4 states can easily do the job (his is one of our Training Course exercises).

# Position Encoder

The <u>Bourns PEC11L</u> Encoder (rotating button) is a mechanical position encoder with two outputs noted ENC\_A & ENC\_B which are in quadrature, thus allowing to determine the direction of turn. One "click" goes through the 4 phases.

Since the outputs are mechanical switches, you can expect a lot of bounces, and if turned too fast, the switches can even skip pulses.

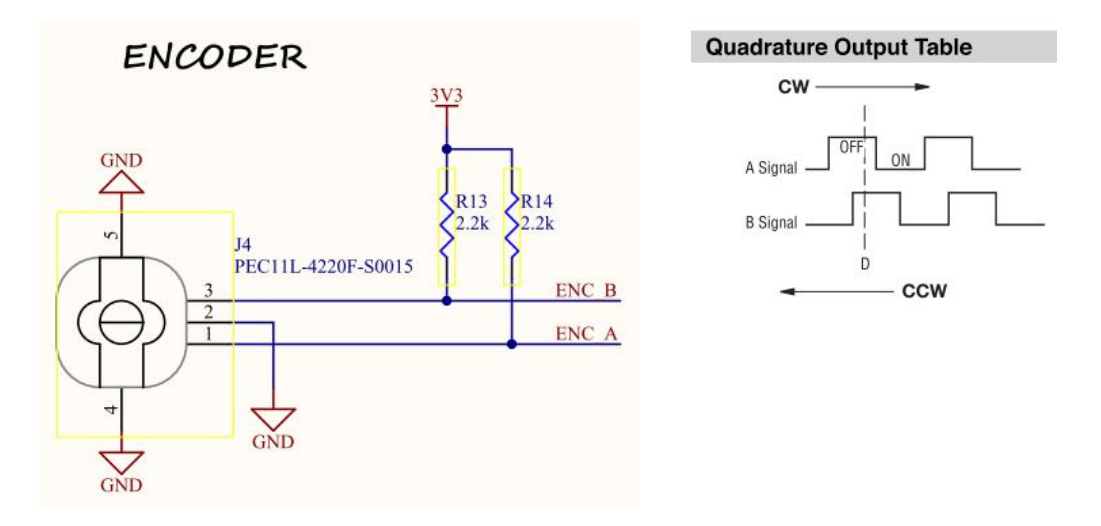

#### **J3 Audio Out**

This outputs simply a Low pass Filter with DC removal from the Audio\_out output from the FPGA, driving bot the Left & Right signals of the standard audio jack. You can connect amplified speakers or just headphones.

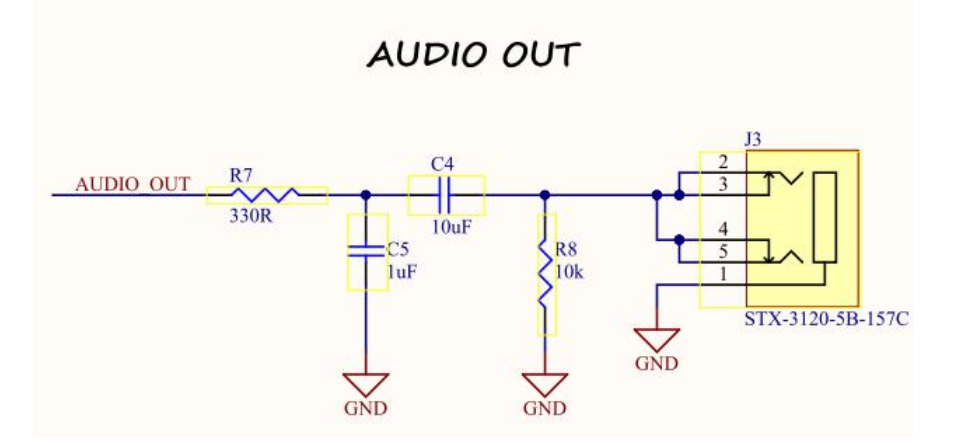

A simple PWM (Delta Sigma) conversion will allow to generate or reproduce sounds. The production test generates DTMF dialing tones.

#### Accelerometer

The **<u>KXUD9-2050</u>** chip (U3) is a tri-axis motion sensor / accelerometer.

For ease of use, we have connected it to the FPGA using the 4-wires SPI protocol C (without requiring an I2C controller).

It is a highly versatile and configurable device, and using it will require to read and understand the 23 pages data sheet that is also provided in the archive.

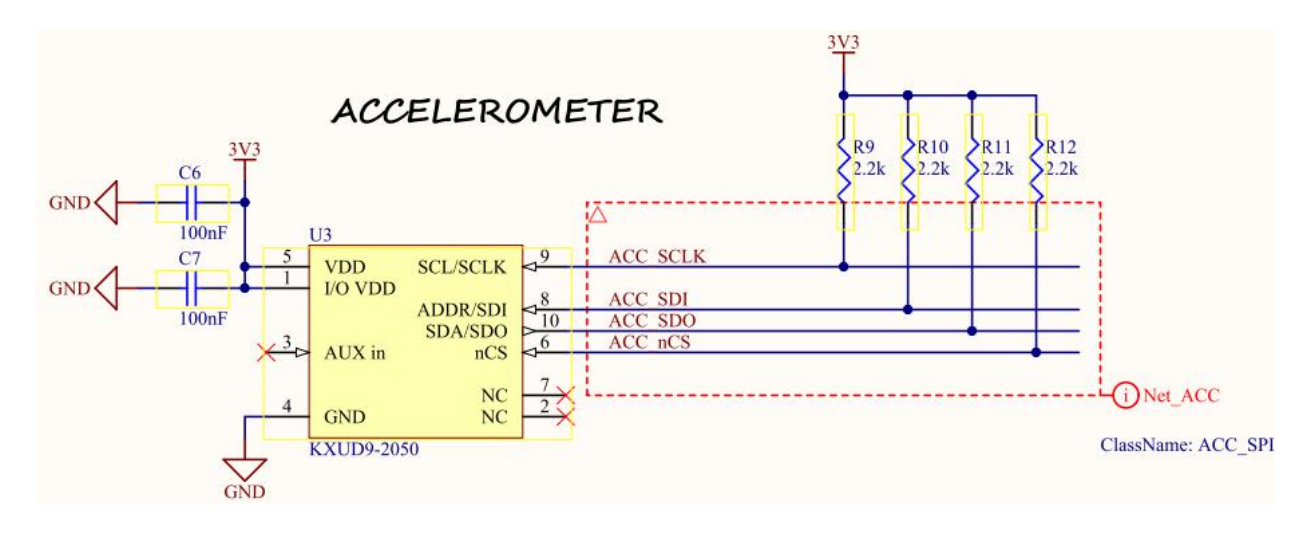

**USB - UART** The Silicon Labs <u>CP2102</u> chip can be attached to a PC through J7, a standard mini-USB connector, and is then recognized as a COM Port: *"Silicon Labs CP210x USB to UART Bridge"*.

If your Windows Device Manager doesn't recognize it as such, you need to install the proper driver from Silicon Labs.

Once properly recognized, the Device Manager will also report which RS232 port it does emulate (for example "COM3"). If you double-click on the device, you can specify the default RS232 speed and transmission format, with baud rates up to 115,200 or 128,000 bauds.

We recommend **115200 bauds**, **8 bits data**, **No Parity**, **no flow control**.

The applications will be able to modify these default settings, but the above are what we recommend using.

The <u>Advanced</u> parameters settings allow you to emulate a different Serial COM Port number (if not in use).

To communicate with your FPGA, you can use any Terminal Emulator, like the free <u>PuTTY</u>. If you load the Production test bitstream, and run the terminal Emulator for this port at 115,200,N,8,1 no handshake, you will see a welcome string every few seconds and your characters will be echoed (and the ASCII code will appear on the 7 segments).

The Data Sheet of the CP2102 is provided in the archive.

#### Ethernet

The Ethernet interface uses an SMSC/MicroChip 100M PHY: the LAN8710a.

The Data Sheet for the LAN8710a is available in the Archive.

The RJ45 connector includes the magnetics (transformer).

For ease of use, we have connected the LAN8710a to the FPGA using the MII interface (4 data bits, Rx + Tx).

If you use ALSE's Ethernet Communication kit ("<u>GEDEK</u>"), like we have done in the Production Tester bitstream, exchanging data between the PC and the FPGA through Ethernet is extremely simple and straightforward. GEDEK fits in ~2k Logic Elements only.

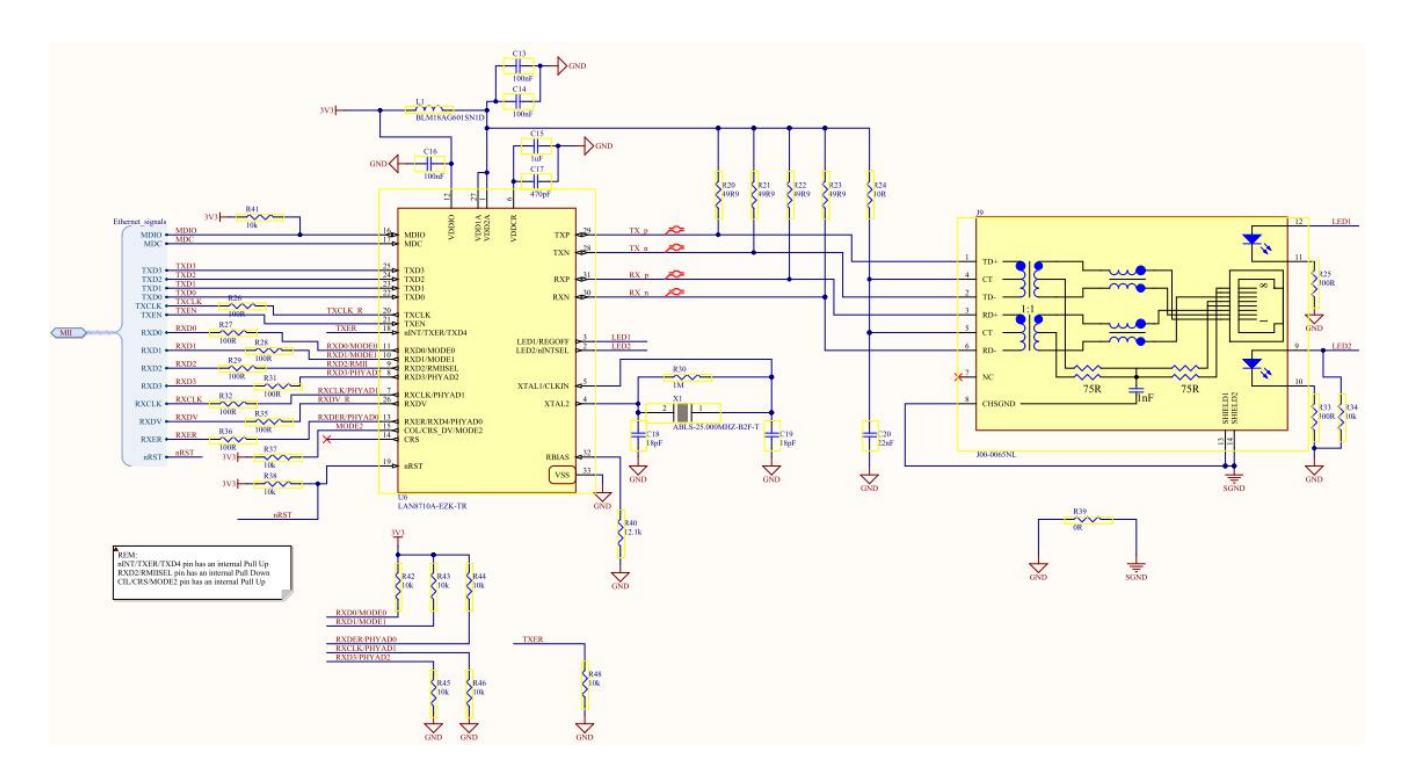

The default settings used set up the PHY in auto-negotiation mode. The value of PHY\_AD is fixed to "001".

The MDIO interface is connected to the FPGA, which therefore can read and write into the LAN8710a for diagnostic or mode control purposes.

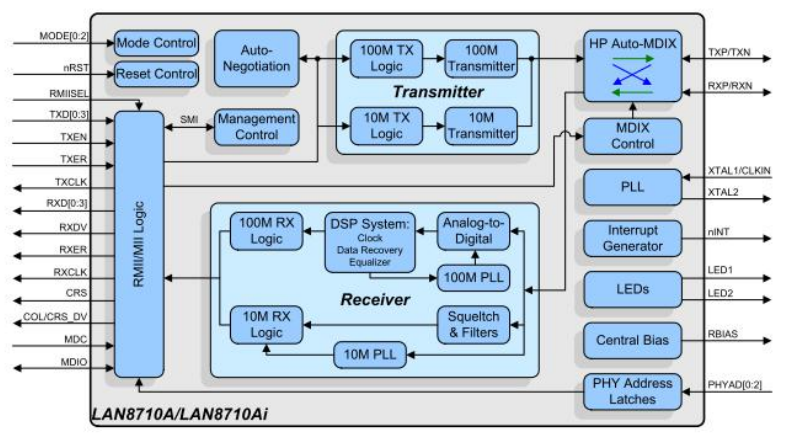

Figure 1.2 Architectural Overview

# Appendix A

#### J4 Pin **DE0 GPIO-0** NINA signal **DE0 FPGA Pin** 40 GPIO0 D[31] MII RXDV PIN U7 39 GPIO0\_D[30] MII TXD3 PIN V5 MII TXD2 PIN W6 38 GPIO0\_D[29] MIL\_TXD1 37 GPIO0\_D[28] PIN\_W7 36 GPIO0 D[27] MII TXD0 PIN V8 35 GPIO0\_D[26] MII TXEN PIN T8 MII TXCLK 34 GPIO0\_D[25] PIN W10 33 GPIO0\_D[24] MII\_nRST PIN\_Y10 32 GPIO0\_D[23] MII MDC PIN V11 31 MII\_MDIO PIN\_R10 GPIO0\_D[22] 30 GND 29 VCC33 28 GPIO0\_D[21] MII RXER PIN V12 27 GPIO0\_D[20] MII RXD0 PIN U13 26 GPIO0\_D[19] MII\_RXD1 PIN\_W13 25 GPIO0 D[18] MII RXD2 PIN Y13 24 PIN U14 GPIO0\_D[17] MII RXD3 23 GPIO0\_D[16] MII RXCLK PIN V14 22 USBUART\_RXD PIN AA4 GPIO0\_D[15] 20 GPIO0\_D[14] ENC B PIN\_AB4 R1 PIN\_AA5 18 GPIO0\_D[13] 17 GPIO0\_D[12] R2 PIN AB5 16 GPIO0 D[11] D2 PIN AA8 15 D1 GPIO0\_D[10] PIN AB8 GPIO0\_D[9] 14 AUDIO OUT PIN AA10 13 SERVO0 PIN AB10 GPIO0 D[8] 12 GND 11 VCC50 10 GPIO0\_D[7] ACC SDO PIN AA13 9 GPIO0 D[6] SERV01 PIN AB13 PIN\_AB14 8 ACC\_SCLK GPIO0\_D[5] 7 GPIO0\_D[4] ACC\_nCS PIN AA14 6 PIN\_AB15 GPIO0\_D[3] ACC\_SDI 5 GPIO0 D[2] TEMP nCS PIN AA15 TEMP\_SCLK 4 GPIO0 D[1] PIN AA16 2 GPIO0\_D[0] TEMP\_SDIO PIN AB16 1 GPIO0 CLKIN[0] NC PIN AB12 3 GPIO0\_CLKIN[1] NC PIN AA12 ENC A 19 GPIO0\_CLKOUT[0] PIN AB3 21 GPIO0 CLKOUT[1] USBUART TXD PIN AA3

#### ALSE Nina Extension Board pinout for DE0

# Appendix B Top Level Entity for use with DE0

| DE0_1          | top_nina.vhd                   |                            |                          |                |       |                   |     |
|----------------|--------------------------------|----------------------------|--------------------------|----------------|-------|-------------------|-----|
| Copyı<br>Conța | right : Al<br>act : i          | LSE - http:<br>nfo@alse-fi | ://www.alse-fr<br>.com   | . COM          |       | -                 |     |
| Proje          | ect Name : DI                  | EO_TOP_NINA                | A (GOLDEN TOP)           |                |       |                   |     |
| BIOCH          | rintion : D                    | EU_IOP_NINA                | Ą                        |                |       |                   |     |
|                |                                |                            |                          |                |       | -                 |     |
| Library        | IEEE;                          | - 1104 -11                 |                          |                |       |                   |     |
|                | EE.Sta_logi<br>EE numeric      | C_1104.all;<br>std all:    | i                        |                |       |                   |     |
| use II         |                                | scu.arr,                   |                          |                |       |                   |     |
|                |                                |                            |                          |                |       |                   |     |
| Ent            | ity DE0_TOP_1                  | NINA is                    |                          |                |       |                   |     |
| nort (         | <br>(                          |                            |                          |                |       |                   |     |
| port           | CLK50MHZ                       | : in                       | std logic: -             | System Clock   | <     |                   |     |
|                | BUTTON                         | : in                       | std_logic_vec            | tor(2 downto   | 0);   | Push Buttons 0    | 2   |
|                | SW _                           | : in                       | std_logic_vec            | tor(9 downto   | 0);   | DPDT Switches (0. | .9) |
|                | 7-SEG                          | Display, a                 | active low, 0            | to 6 = A, B, C | ,D,E, | Digit 0           |     |
|                |                                | : out                      | std_logic_vec            |                | 0);   | Digit DP 0        |     |
|                | HEX0_DP                        | : out                      | std logic vec            | tor(6 downto   | 0):   | Digit 1           |     |
|                | HEX1 DP                        | : out                      | std logic:               |                | ,<br> | Digit DP 1        |     |
|                | HEX2_D                         | : out                      | std_logic_vec            | tor(6 downto   | 0);   | Digit 2           |     |
|                | HEX2_DP                        | : out                      | <pre>std_logic;</pre>    |                |       | Digit DP 2        |     |
|                | HEX3_D                         | : out                      | std_logic_vec            | tor(6 downto   | 0);   | Digit 3           |     |
|                | HEX3_DP                        | : out                      | std_logic;               |                |       | Digit DP 3        |     |
|                | LEDG                           | : out                      | std logic vec            | tor(9 downto   | 0): - | - 10 x LEDs (Gree | n)  |
|                |                                |                            |                          | •              |       |                   |     |
|                |                                |                            |                          |                |       |                   |     |
|                | ALSE NINA EX                   | xtension                   |                          |                |       |                   |     |
|                | TEMPERAT                       | URE SENSOR                 |                          |                |       |                   |     |
|                | TEMP SCLK                      | : out                      | std loaic:               |                |       |                   |     |
|                | TEMP_nCS                       | : out                      | <pre>std_logic;</pre>    |                |       |                   |     |
|                | TEMP_SDIO                      | : in                       | <pre>std_logic;</pre>    |                |       |                   |     |
|                | ACCELERO                       | METER                      | atd lands.               |                |       |                   |     |
|                | ACC_SCLK                       | : out                      | std_logic;               |                |       |                   |     |
|                |                                | : out                      | std logic;               |                |       |                   |     |
|                | ACC SDO                        | : in                       | std logic;               |                |       |                   |     |
|                | SERVO or                       | TX IR (on                  | SERVOI)                  |                |       |                   |     |
|                | SERVO_S                        | : out                      | <pre>std_logic_vec</pre> | tor(2 downto   | 1);   |                   |     |
|                | AUDIO                          |                            | atd lands.               |                |       |                   |     |
|                |                                | : OUT                      | STO_IOGIC;               |                |       |                   |     |
|                |                                | · OUT                      | std logic ver            | tor(1 to 2)    |       |                   |     |
|                | LVDS_R                         | : in                       | std_logic_vec            | tor(1 to 2);   |       |                   |     |
|                | ENCODER                        |                            | ···= ·j ·= ··            | ,              |       |                   |     |
|                | ENC_A                          | : in                       | <pre>std_logic;</pre>    |                |       |                   |     |
|                | ENC_B                          | : in                       | <pre>std_logic;</pre>    |                |       |                   |     |
|                | USB/UART                       |                            | atd logic.               |                |       |                   |     |
|                | USBUART_T                      | XD: OUL                    | std_logic;               |                |       |                   |     |
|                | ETHERNET                       |                            | stu_logic,               |                |       |                   |     |
|                | MII_MDIO                       | : inout                    | <pre>std_logic;</pre>    |                |       |                   |     |
|                | MII_MDC                        | : out                      | <pre>std_logic;</pre>    |                |       |                   |     |
|                | MII_RXD                        | : IN                       | <pre>std_logic_vec</pre> | tor(3 downto   | 0);   |                   |     |
|                | MII_RXCLK                      | : IN                       | <pre>std_logic;</pre>    |                |       |                   |     |
|                | MII_KXER                       | : INOUT                    | std_logic;               |                |       |                   |     |
|                | MTT nRST                       | · 011                      | std logic;               |                |       |                   |     |
|                | MII_TXEN                       | : OUT                      | std_loaic:               |                |       |                   |     |
|                | MII_TXCLK                      | : IN                       | <pre>std_logic;</pre>    |                |       |                   |     |
|                | MII_TXD                        | : OUT                      | std_logic_vec            | tor(3 downto   | 0)    |                   |     |
| End            | );<br>Entity DE0_ <sup>-</sup> | TOP_NINA;                  |                          |                |       |                   |     |

# Conclusion

You should now have all the information needed to use all the features included in the Nina Extension Board.

LET US KNOW what you do with this board ! Suggestions and any kind of feedback are always welcome.

Best regards,

Bertrand CUZEAU Technical Manager A.L.S.E. info@alse-fr.com